## **Removing Hold (Service Indicator) from individual student**

There are several ways to remove a hold from a student's record. The below directions show how it can be done for I01, MCN, or any non-advising holds.

Advising hold info:

- IO1 and MCN holds can only be removed through the Campus Community menu or using the student's details page in the Advisor Center.
- D01 advising holds can also be removed through the My Advisor list in the Advisor Center using the Remove Hold button next to the Advisee.

## Remove using Campus Community (administrative way)

1. Go to Campus Community > Service Indicators (Student) > Manage Service Indicators.

TIP: Another way to get to that page is to pull up the student in Student Services Ctr (Student) and click on any positive \* or negative <sup>2</sup> icon at the top. That will take you to the Manage Service Indicators page.

- 2. Pull up the student. Some students will already have some service indicators (SI); some will not have any. The default of this page is to show all of them.
  - a. If you go to this page by clicking the positive/negative icon in the Student Center, this page will default to showing only the types of SI's that you clicked on.

| vorites 🔻 | Main Menu 🗸                         | Campus Comm                      | unity 👻 >   | Service Indicate | ors (Student)             | Manage Ser       | vice Indicators         |             |                 |  |
|-----------|-------------------------------------|----------------------------------|-------------|------------------|---------------------------|------------------|-------------------------|-------------|-----------------|--|
| Л         | N/&, =                              |                                  | Menu 🔻      | Search           |                           | 8                | Advanced Sea            | rch         |                 |  |
|           |                                     |                                  |             |                  |                           |                  |                         |             |                 |  |
| Manag     | ge Service Ind                      | icators                          |             |                  |                           |                  |                         |             |                 |  |
|           | -                                   |                                  |             |                  |                           |                  |                         |             |                 |  |
| Display   | Effect All                          |                                  | stitution U | N-La Crosse      |                           | ~                |                         |             |                 |  |
|           |                                     |                                  |             |                  |                           |                  | Refre                   | esh 😱       |                 |  |
| + Add     | Service Indicator                   | arv                              |             |                  |                           | Personalize   Fi | nd   View All   🗇       | I 📰 First 🕢 | 1-3 of 3 🕟 Last |  |
| Code      | Code Description                    | Reason Description               | Institution | Start Term       | Start Term<br>Description | End Term         | End Term<br>Description | Start Date  | End Date        |  |
| D01       | Advising-Block<br>Enrollment        | Advising Required                | UWLAC       | 2247             | Spr 2024                  |                  |                         | 10/30/2023  |                 |  |
| F04       | 1/2 Tm FA<br>Auth/Disb Hold<br>Rels | 1/2 Tm FA Auth/Disb<br>Hold Rels | UWLAC       | 2244             | Fall 2023                 | 2244             | Fall 2023               |             |                 |  |
|           |                                     |                                  |             |                  |                           |                  |                         |             |                 |  |

+ Add Service Indicator

- 3. Click on the Code next to the service indicator you want to remove.
  - a. You will only be able to remove holds you are authorized to remove, which the exception of D01 holds. All advisors can remove D01 holds but should only remove the D01 hold for their own advisee and if they are the first major advisor for that student.

4. On the next page, click on the Release button at the top. If you don't see a Release button, you are not able to remove that hold.

| Edit Service Indicator                                                                      |                                                                                                    | Release      |
|---------------------------------------------------------------------------------------------|----------------------------------------------------------------------------------------------------|--------------|
| *Institution UVU<br>*Service Indicator Code D01<br>*Reason ADV<br>Description Acad<br>advis | LAC UW-La Crosse UW-La Crosse Advising-Block Enrollment Advising Required demic advising is required. Contact your aca sor for an appointment. | ademic       |
| Effect Neg                                                                                  | gative Service Indicator                                                                                                    |              |
| Start Term 2247<br>Start Date 10/30                                                         | 7 Q Spr 2024                                                                                                    | End Term     |
| Assignment Details                                                                          |                                                                                                    |              |
| *Department UWL<br>Reference<br>Amount                                                      | UW - La Crosse                                                                                                    | Currency USD |
| Contact Information                                                                         |                                                                                                    |              |

5. On the next page, click Ok if you are sure you want to remove the hold.

| Are you sure you want to release this Service Indicator? |        |  |  |  |  |  |  |
|----------------------------------------------------------|--------|--|--|--|--|--|--|
| OK                                                       | Cancel |  |  |  |  |  |  |
|                                                          |        |  |  |  |  |  |  |

6. The hold you removed should now be gone on the Manage Service Indicators page. You can remove another hold if needed or move on to another student.

| Manage Service Indicators |                                     |                                  |             |             |                           |                   |                         |            |                 |
|---------------------------|-------------------------------------|----------------------------------|-------------|-------------|---------------------------|-------------------|-------------------------|------------|-----------------|
| Display                   | Effect All                          | ∽ In                             | stitution   | /-La Crosse |                           | ~                 | Refres                  | n 🗘        |                 |
| + Add s                   | Add Service Indicator               |                                  |             |             |                           |                   |                         |            |                 |
| Servic                    | e Indicator Summ                    | ary                              |             |             | F                         | Personalize   Fin | d   View All   🗾        | 📑 First 🕚  | 1-2 of 2 🕟 Last |
| Code                      | Code Description                    | Reason Description               | Institution | Start Term  | Start Term<br>Description | End Term          | End Term<br>Description | Start Date | End Date        |
| F04                       | 1/2 Tm FA<br>Auth/Disb Hold<br>Rels | 1/2 Tm FA Auth/Disb<br>Hold Rels | UWLAC       | 2244        | Fall 2023                 | 2244              | Fall 2023               |            |                 |
| R06                       | Deans Office-<br>Block Enrollment   | Academically Ineligible          | UWLAC       | 2246        | Wint 2024                 |                   |                         | 12/28/2023 |                 |

+ Add Service Indicator

## Remove using Student Details in Self Service - Advisor Center:

- 1. Navigate to Self Service > Advisor Center in WINGS.
- 2. From the **My Advisee** list in your Advisor Center, click on **View Student Details** next the student who will be updated.

| Eaculty Center Advisor Cent  | er Searc     | 1                        |                  |           |                             |
|------------------------------|--------------|--------------------------|------------------|-----------|-----------------------------|
| My Advisees   Student Center | General Info | Transfer Credit   Acader | mics             |           |                             |
| My Advisees                  |              |                          |                  |           |                             |
|                              |              |                          |                  |           |                             |
| Select display option        |              |                          |                  |           |                             |
| Link to Photos               |              | ○ Include photos in list | t                |           |                             |
|                              |              |                          |                  |           |                             |
|                              |              |                          |                  |           | Personalize   Find   🖉   📑  |
| Notify Photo Name            | ID           | View Student Details     | Plans            | Level     | New Student Admit Type      |
| 1 🗆 🗟 4                      |              | View Student Details     | EDSECE.BS        | Junior    | New Student - Undergraduate |
| Notify Selected Advisees     |              | Notify All Advisees      | Remove All Advis | see Holds |                             |
|                              |              |                          |                  |           |                             |
| View data for other students |              |                          |                  |           |                             |
|                              |              |                          |                  |           |                             |
| _                            |              |                          |                  |           |                             |

3. Go to the **General Info** tab of your advisee's Student Center and find the Service Indicator section at the top. Click on **Edit Service Indicators**.

| Eaculty   | Center Advisor Cer                | ter Search     |                 |                    |                              |                         |  |  |  |
|-----------|-----------------------------------|----------------|-----------------|--------------------|------------------------------|-------------------------|--|--|--|
| ly Advise | ees   Student Center              | General Info   | Transfer Credit | A <u>c</u> ademics |                              |                         |  |  |  |
| dvisee    | e General Info                    |                |                 |                    |                              |                         |  |  |  |
|           |                                   |                |                 |                    |                              |                         |  |  |  |
| 5         | Service Indicators                |                |                 | In                 | itiated Checklists           |                         |  |  |  |
| 1         | Vational ID                       |                |                 | P                  | Personal Data                |                         |  |  |  |
| ŀ         | Addresses                         |                |                 | N                  | Names                        |                         |  |  |  |
| E         | Email Addresses                   |                |                 | P                  | hones                        |                         |  |  |  |
| ,         | Service                           | Indicators     |                 |                    | Edit Service Indicators      |                         |  |  |  |
| *         | Positive                          | 🔗 Neg          | jative          |                    |                              |                         |  |  |  |
| Serv      | ice Indicators                    |                |                 | Pe                 | rsonalize   View All   🔄 🛛 F | irst 🕚 1-2 of 2 🕑 L     |  |  |  |
| Туре      | Details                           | Start Term     | End Term        | Start Date         | End Date                     | Department              |  |  |  |
| *         | <1/2 Tm FA<br>Auth/Disb Hold Rels | 2022<br>Summer | 2022 Summer     |                    |                              | Financial Aid<br>Office |  |  |  |
| 0         | Internat'l Ed-Block<br>Enrollment | 2024 Fall      |                 | 04/02/2024         |                              | UW - La<br>Crosse       |  |  |  |
|           |                                   |                |                 | _                  |                              |                         |  |  |  |

## On the Manage Service Indicators page, click on the linked code.

| + Add S | Service Indicator                    |                                   |             |            |                           |                  |                         |            |            |
|---------|--------------------------------------|-----------------------------------|-------------|------------|---------------------------|------------------|-------------------------|------------|------------|
| Service | e Indicator Summa                    | агу                               |             |            | I                         | Personalize   Fi | nd   View All   🗇       | 📑 First 🕚  | 1-2 of 2 🜘 |
| Code    | Code Description                     | Reason Description                | Institution | Start Term | Start Term<br>Description | End Term         | End Term<br>Description | Start Date | End Date   |
| F05     | <1/2 Tm FA<br>Auth/Disb Hold<br>Rels | <1/2 Tm FA Auth/Disb<br>Hold Rels | UWLAC       | 2231       | Sum 2022                  | 2231             | Sum 2022                |            |            |
| 101 🥌   | Internat'l Ed-Block<br>Enrollment    | IEE Advising Required             | UWLAC       | 2254       | Fall 2024                 |                  |                         | 04/02/2024 |            |

| Edit Service Indicator                                                   | Release                                                                                                    |
|--------------------------------------------------------------------------|----------------------------------------------------------------------------------------------------|
| *Institution UWLAC Q                                                     | UW-La Crosse                                                                                                  |
| *Service Indicator Code 101                                              | Internat'l Ed-Block Enrollment                                                                                |
| *Reason ADV                                                              | IEE Advising Required                                                                                         |
| Description<br>You are required<br>advisor in 1140 C<br>appointment in N | to meet with your international student<br>entennial Hali. Please schedule an<br>avigate as soon as possible. |
| Effect Negative Service                                                  | e Indicator                                                                                                   |
| Effective Period                                                         |                                                                                                    |

Click OK to the confirmation question.

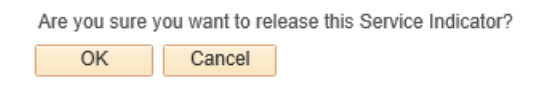

You will be returned to the Manage Service Indicators page and the hold will be gone. Click Cancel to get back to the Advisor Center.

| Manag   | e Service Ind                        | icators                           |              |            |                           |                  |                         |            |               |
|---------|--------------------------------------|-----------------------------------|--------------|------------|---------------------------|------------------|-------------------------|------------|---------------|
|         |                                      |                                   |              |            |                           |                  |                         |            |               |
| Display | Effect All                           | <b>∨</b> Ir                       | stitution UW | -La Crosse |                           | ~                | Refresh                 | ф.         |               |
| + Add S | Service Indicator                    |                                   |              |            |                           |                  |                         |            |               |
| Servic  | e Indicator Summ                     | ary                               |              |            | F                         | ersonalize   Fir | nd   View All   🔄       | First 🕢    | 1 of 1 💿 Last |
| Code    | Code Description                     | Reason Description                | Institution  | Start Term | Start Term<br>Description | End Term         | End Term<br>Description | Start Date | End Date      |
| F05     | <1/2 Tm FA<br>Auth/Disb Hold<br>Rels | <1/2 Tm FA Auth/Disb<br>Hold Rels | UWLAC        | 2231       | Sum 2022                  | 2231             | Sum 2022                |            |               |
| + Add S | Service Indicator                    |                                   |              |            |                           |                  |                         |            |               |
|         |                                      |                                   |              |            |                           |                  |                         |            |               |
|         |                                      |                                   |              |            |                           |                  |                         |            |               |
|         |                                      |                                   |              |            |                           |                  |                         |            |               |
| Cancel  |                                      |                                   |              |            |                           |                  |                         |            |               |